# DHVmagazin

PRINTAUSGABE ABBESTELLEN

DHY

### Schritt 1

Logge dich unter <u>www.service.dhv.de</u> im ServicePortal ein. Gehe über "Mein DHV" zu "Mein DHV Profil."

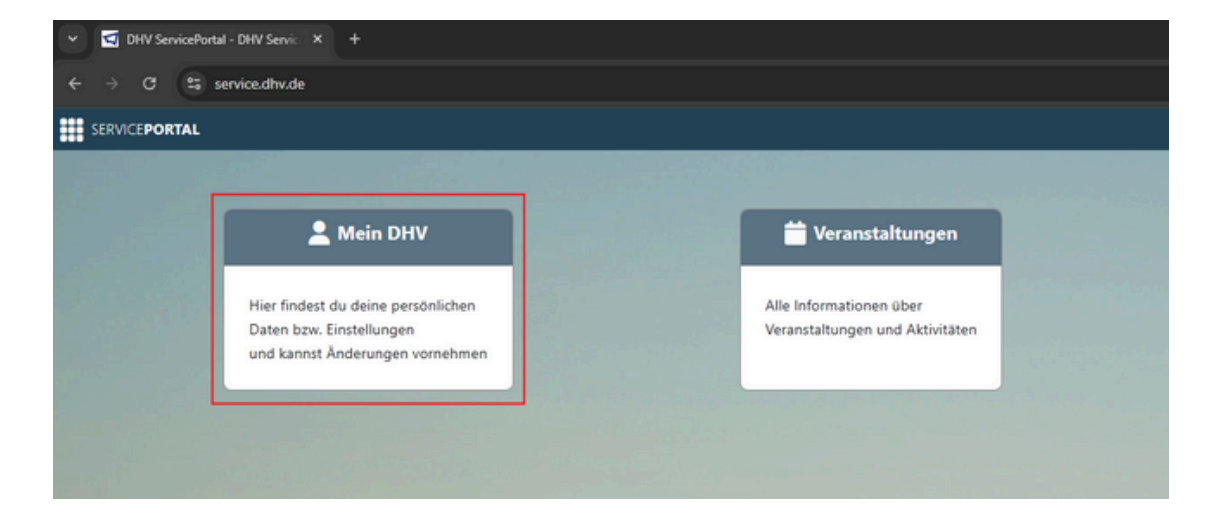

## Schritt 2

Wähle die Bearbeitungsansicht aus.

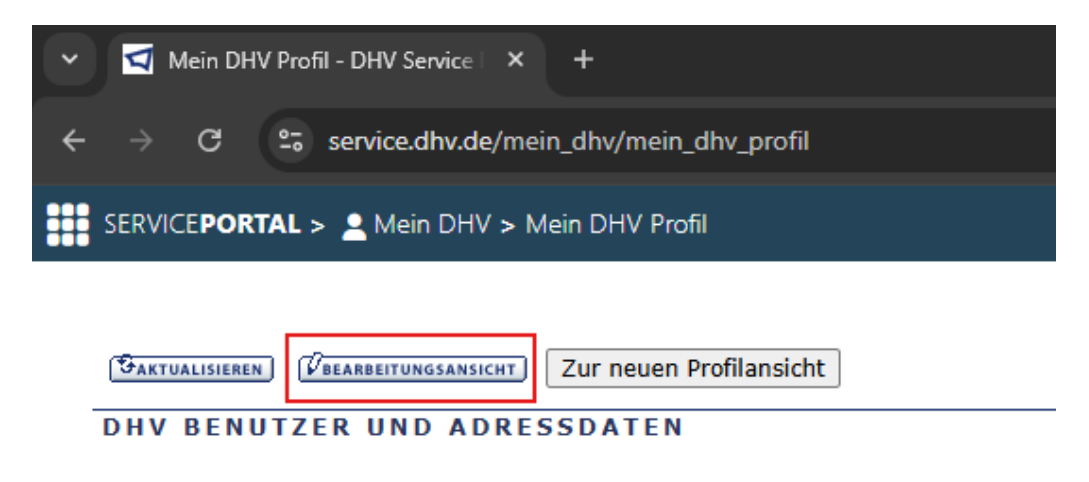

## Schritt 3

Ändere unter DHVmagazin-Versand von "Zusendung der Printausgabe erwünscht" zu "Umweltfreundlich digital beziehen".

| DHVmagazin         |                                   |   |  |
|--------------------|-----------------------------------|---|--|
| DHVmagazin-Versand | Umweltfreundlich digital beziehen | ~ |  |

### Schritt 4

Wichtig: Speichern nicht vergessen.

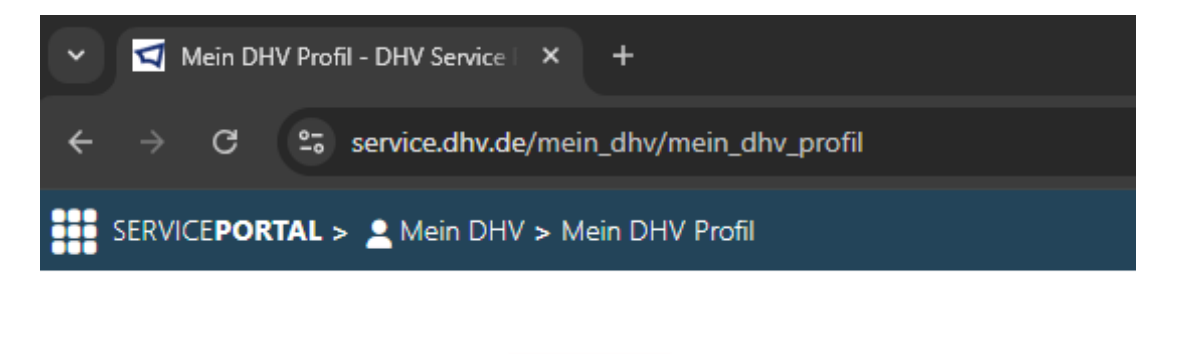

Zur neuen Profilansicht

DHV BENUTZER UND ADRESSDATEN

SAKTUALISIEREN CETAILANSICHT